# ING Commercial Card portal

Quick reference guide programme administrator

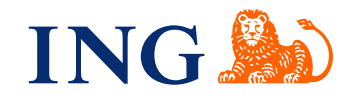

## Introduction

This quick reference guide provides information for the programme administration, in order to manage the day-to-day running of their ING Commercial Card programme.

## Logon to the ING Commercial card portal

When your ING Commercial Card programme request is processed and set up, you will receive two emails with your login credentials. To obtain access, please go to www.ingcommercialcard.com and enter your **Username** (identical to the email address you provided on the application form) and temporary **Password**. You will immediately been asked to change the password. When logging in for the first time, you will be asked to install the ING Commercial Card app on your mobile phone. You will need this app to generate an authentication code to log into the portal.

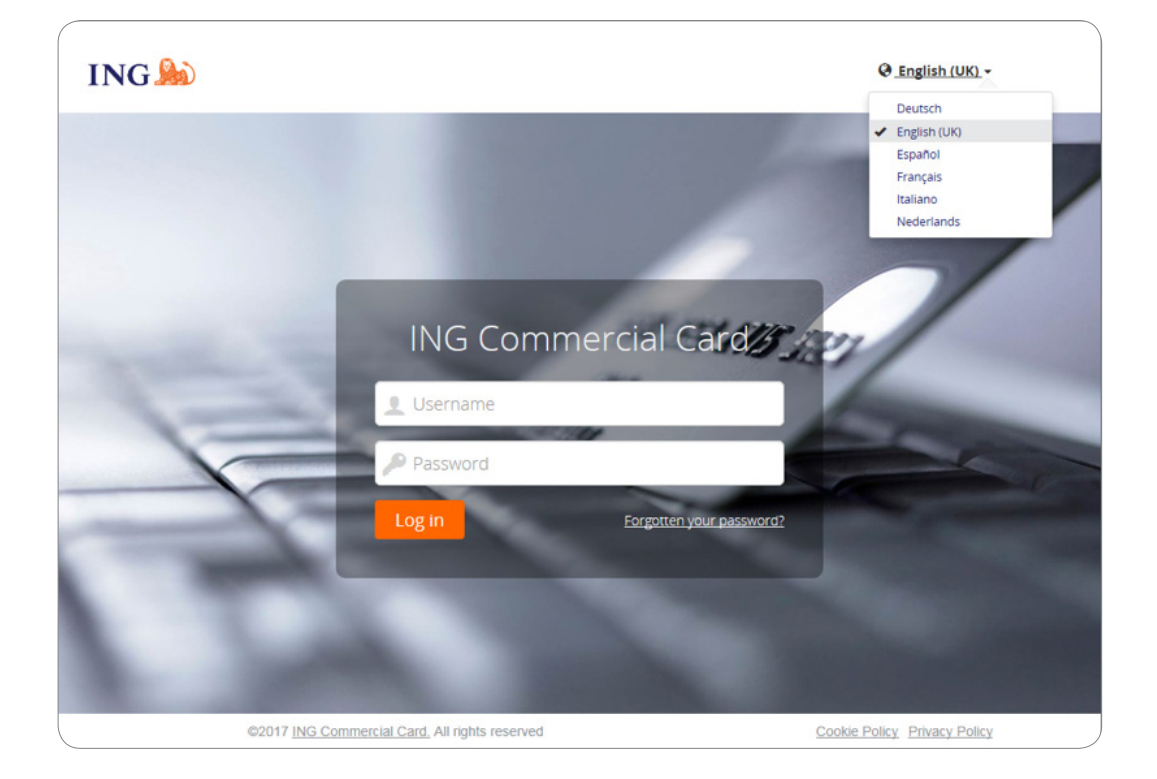

If you have forgotten your password click the 'Forgotten your password?' link. A temporary password will be sent to the e-mail address you provided on the application form.

In the top right of the login page you can change the interface language. From the drop-down list you can select your preferred language. Once selected, it becomes your default language for the portal.

#### Homepage

You can navigate throughout the ING Commercial Card portal using the main menu bar at the top of the page. Here you find the items **Administration**, **Accounts**, **Statements** and **Reports** menu. In the top right you can find the User-menu.

The homepage is divided into three sections. The main area displays the overall company account information. The Administrator-widget shows total number of transactions, total amount debit and credit transactions on company level. The widget 'My Expenses' shows the account information, like credit card limit, current balance and available limit on company level. This widget also shows the next payment due date and the payment due amount (if available). You can refresh the information by clicking on the c-icon. If there are accounts delegated to you, then the widget 'Delegated accounts' will be shown in the main area.

| Report Outbox                             | ADMINISTRATOR                                                   | Announcements                                                                     |
|-------------------------------------------|-----------------------------------------------------------------|-----------------------------------------------------------------------------------|
| * Pinned                                  | Transactions 09/09/2017 to 09/10/2017                           | Issuer Message                                                                    |
| To show your favourites here, try pinning | ING Commercial Card                                             | Welcome to the new ING Commercial<br>Card portal                                  |
| items in menus by clicking 🛠              | No transactions for this period                                 | Please find the quick reference guide for the portal attached.                    |
|                                           | Recent Periods -                                                |                                                                                   |
|                                           |                                                                 | Important Note<br>Il n'y a actuellement aucune note                               |
|                                           | MY EXPENSES                                                     | importante de la part de l'administrateur<br>programme de votre société. À chaque |
|                                           | ING Corporate Card   80000002142                                | fois qu'une note importante est placee, elle<br>sera affichée ici.                |
|                                           | ING Commercial Card   Corporate   5534.****.4834                | Last visit: 11/09/2017                                                            |
|                                           | Credit Limit (EUR) Current Balance (EUR) Available Credit (EUR) |                                                                                   |
|                                           | 25.000,00 13.672,69 11.105,10                                   |                                                                                   |
|                                           | Payment Due (EUR) Payment Due Date                              |                                                                                   |
|                                           | 13.672,69 12/09/2017                                            |                                                                                   |
|                                           | C Last updated at 9:53 am.                                      |                                                                                   |
|                                           | Recent Periods - Authorisations                                 |                                                                                   |

On the left side you will find **Pinned items**. Pinned items are easy access links to commonly used pages for statements, reports, etc.. You can pin an item by clicking the 🖈 icon next to item name.

The right side displays **Announcement** from ING (Issuer Message) or company information (Important Note). Here you can publish a message to your users.

## Program Administrators with multiple programs

If you have multiple programs in your care, you will receive one username with which you can access all your programs. A drop-down list (in the top-right of the screen) displays all the companies for which you are authorised for. Your base company will always be displayed at the top of the list and the information of that company will be shown by default on the homepage.

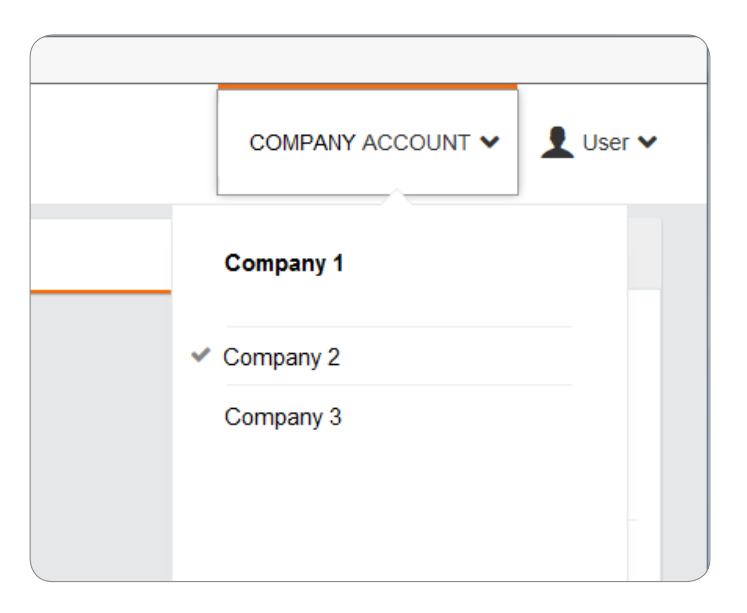

## Main menu: Administration

The Administration menu is divided in the following sub-menu's: Overview, Instance Management, File Management, Configuration Management and Data Extract Management.

| Overview                 | > | Administration Overview | \$ |
|--------------------------|---|-------------------------|----|
| Instance Management      | > | Card Management         |    |
| File Management          | > | Card Activity           |    |
| Configuration Management | > |                         |    |
| Data Extract Management  | > |                         |    |

# Overview

The option **Administration Overview** allows you to manage employee and company data. Select Employees in Administration Overview to search for specific employees. The Employee search window will open.

| Administration Ov                            | erview                     |                                   |                  |                          |                                    |                    |
|----------------------------------------------|----------------------------|-----------------------------------|------------------|--------------------------|------------------------------------|--------------------|
| Employee<br>The following diagram represents | how your organisation is p | leced together. If at any time yo | ou require any r | nore information or help | please contact your main administr | ator or help desk. |
|                                              |                            | Charge Groups                     | н                | Charge Codes             |                                    |                    |
| and Co                                       |                            | Report Groups                     | H                | Reports                  |                                    |                    |
|                                              | Employees                  | Rights Groups Approval Roles      |                  | Rights                   |                                    |                    |
|                                              |                            | Rate Groups                       |                  | Rate Tables              |                                    |                    |

In the Employee Administration you will find a list of the employees that match the criteria. The following icons can be shown for each employee.

|   | View employee details              | This icon opens the personal details report window which<br>shows information regarding the reports that employee has<br>access to                                    |
|---|------------------------------------|----------------------------------------------------------------------------------------------------|
|   | View employee card account details | This icon appears if an employee has a card account. It<br>opens the Account Details Report window, which provides a<br>summary of the employee's credit card details |
| 1 | Change username                    | With this option you can change the username for an employee. You must confirm with your programme administrator password                                             |
| P | Change password                    | You can set a new password for an user. You must confirm with your programme administrator password                                                                   |
|   | Unlocked<br>Locked                 | Toggles the account lock status between unlocked and locked.                                                                                                    |

### **Card Management**

Administrators and cardholders using the ING Commercial Card portal can view transaction authorisations for card accounts. Administrators can view details for the card accounts they manage, while cardholders can view details for their mapped cards.

| ING ಖ                 | Home                  | Administration ¥       | Accounts | Statements ¥ | Reports 🗸 |
|-----------------------|-----------------------|------------------------|----------|--------------|-----------|
| Card Manager          | nent<br>of what's hap | pening with your cards |          |              |           |
| ING Com<br>You are ma | mercial (             | Card<br>cards          |          | ,            |           |
| Active                |                       |                        |          | G            |           |
| Others                |                       |                        |          | 2            |           |

Administrators can access the authorisations for accounts by clicking on **Overview > Card Management** in the Administration menu. The Card Management Summary page will open. If you click on the search button (top right hand corner) the search box will open giving administrators the ability to search for card accounts based on specific card account or employee criteria.

| ING ಖ        | Home    | Administration 🗸  | Accounts Sta                                                                   | atements 🗙 🛛 R | eports 🗸                               | 👤 User 🗸                |
|--------------|---------|-------------------|--------------------------------------------------------------------------------|----------------|----------------------------------------|-------------------------|
| Card Manager | Card Ac | count Information | Employee Inf<br>Account Status<br><sub>26</sub> Active<br><sub>26</sub> Active | ormation<br>*  | Card Account Last Name Q. Starch Reset | Card Account First Name |

The result list displays the authorisations details for the last 7 days. Up to 50 authorisations are shown per page.

#### **Card Activity**

The Card Activity Report allows administrators to report a variety of cardholder activity attributes, such as high, low and average transaction amounts, and cardholders with no activity. To generate a card activity report go to the main menu **Administration**, select **Overview > Card Activity**. The card activity report will be send to your Vault.

#### Instance Management - Publish an Important Note

Go to Administration in the main menu. Click on **Instance management > Custom content**. The custom content window will open. Choose the option Home page notices by clicking on the icon. The window **Edit content – home page** notices will open. Here you can type your message in the six available languages. Click on **edit translation**. You can customise the message per language. Click on save to publish your announcement. If you don't change the message our standard message will be shown.

## File management - The Vault

You can securely upload and download files in The Vault. If you click on **File management > The Vault**, your personal vault will open. Reports generated with the option Card Activity or data extractions made with the option Data Analysis will be send to the outbox of your vault.

#### **Configuration Management**

Programme administrators can enable or disable the alerts functionality at a company level. If you disable alerts at a company level, the users' defined alerts are retained and will be reinstated when you activate the alerts functionality again.

The Balance Alerts functionality is default enabled for your company. if you want to change this setting go to Configuration Management > Company Settings. Click on the button behind Balance Alerts to change the setting. You can also define a **Company Threshold**, overriding the default threshold of 20%. Click on Edit and enter a new percentages Click on Save to reinstate the new company threshold.

| ING | Home                                                                                                    | Administration V                   | Accounts 8         | Statements 🗸                                                                                                    | Reports 🗸 |        |  |  |  |
|-----|----------------------------------------------------------------------------------------------------|------------------------------------|--------------------|----------------------------------------------------------------------------------------------------|-----------|--------|--|--|--|
|     | Configurat<br>Manage Your                                                                                                    | tion Managem<br>Organisation's Con | ent<br>nfiguration |                                                                                                    |           |        |  |  |  |
|     | This module is used to customise the company level settings for your organisation. This module and the options available should be changed with care and consultation with your administration guides. |                                    |                    |                                                                                                    |           |        |  |  |  |
|     | Company Se                                                                                                    | ttings                             | Notification Se    | Notification Settings                                                                                                    |           |        |  |  |  |
|     | Notification Settin                                                                                                    | ngs                                | Balance Alerts     | Balance Alerts<br>Note: Disabiling balance alerts at a company level will immediately stop all users from receiving alerts. |           |        |  |  |  |
|     |                                                                                                    |                                    |                    | Company T<br>30%                                                                                                    | reshold   | ✓ Edit |  |  |  |
|     |                                                                                                    |                                    |                    |                                                                                                    |           |        |  |  |  |
|     |                                                                                                    |                                    |                    |                                                                                                    |           |        |  |  |  |

### Data Extract Management

In addition to the standard reports, data is also available through the **Data Analysis** tool. This tool enables you to run reports with standard filters (statement period, date ranges) or certain advanced filters (transaction details, employee details and merchant details). You can select the required fields for the output file.

| NG 脸                   | Home Administration 🗙 Ad                                     | counts Statement | s 🗸 Reports 🗸                        | ING DEMO ACCOUNT CP EUR | 🗸 👤 User |
|------------------------|--------------------------------------------------------------|------------------|--------------------------------------|-------------------------|----------|
| Data Analys            | is                                                           |                  |                                      |                         |          |
| Run Data Analys        | sis Open Template Schedulin                                  | g Save As 👻      |                                      |                         |          |
| General                | Fields Advanced Filters                                      |                  |                                      |                         | **       |
| Output File Settin     | gs                                                           | Standard Filters |                                      |                         | Active   |
| Template Name          | Default Data Analysis Template                               | Statement Issuer | ING Commercial Card                  |                         | Filters  |
| File Name              | Default Data Analysis Template                               | Filter by:       | <ul> <li>Statement Period</li> </ul> |                         |          |
| File Type              | Excel (.xlsx) X ¥                                            |                  | O Date Range                         |                         |          |
|                        | Excel file type will only support a maximum of 999,999 rows. | Statement Period | 10/02/2018 - 09/03/2018 × *          |                         |          |
| Date Format            | <b>.</b>                                                     |                  |                                      |                         |          |
| Debit/Credit Indicator | +/- *                                                        |                  |                                      |                         |          |
| Repeat Fields          |                                                              |                  |                                      |                         |          |
|                        |                                                              |                  |                                      |                         |          |

You can create your own templates and save these for future use. Click on **save as**, the Save Template As window will open.

## How to schedule a report?

When creating a report template or changing an existing template the programme administrator can activate the scheduling function by clicking on **Scheduling** in the Data Analysis window. Click on **create schedule**. The Create Schedule screen will open. Set your preferences and click on **save**. The report will automatically appear in your Vault after it is generated.

| II | NG 脸                 | Home Administration 🗸 | Accounts          | Statements 🗸             | Reports 🗸              |
|----|----------------------|-----------------------|-------------------|--------------------------|------------------------|
|    | Create Scheo         | dule                  |                   |                          |                        |
|    | Save 💌               |                       |                   |                          |                        |
|    | Schedule Settings    |                       | Schedu            | lle Frequency            |                        |
|    | Schedule Name        |                       | O Once<br>O Daily | On 1 ▼<br>Jan □ Fel      | of<br>b □Mar □Apr □May |
|    | Schedule Description |                       | O Weekl           | V Jun Jul                | c □ Aug □ Sep □ Oct    |
|    | Template             | Standaard rapport     | * *               | Select All   Glean       | All                    |
|    | Issuer               | ING Commercial Card   | ¥                 | Start Date<br>05/03/2018 | <b>***</b>             |
|    | Execution Range      |                       | Ŧ                 | Expiry Date              | <b>^</b>               |
|    | Enable Schedule      |                       | Execution         | n Time 00                | v 00 v hh:mm           |
|    |                      |                       | Timezone          | e (G                     | MT+01:00) Amsterdam, 🔻 |

## Main menu: Accounts

Program administrators have easy access to balance, transaction details and statements for accounts using the Accounts listing screen. Click on Accounts in the main menu or Accounts Details in the Delegated Accounts-widget on the home screen.

The Account Listing screen has on the left a sidebar menu with the options Corporate, Mapped and Delegated card accounts. When you click on one of these icons a summary list of the accounts in that category will appear. The right-hand pane of the screen displays further details for the selected card account. The details are divided into a Statements tab (showing the transactions for the selected statement period) and a tab showing payment details e.g. Payment Due Date and Payment Due.

| IN | IG 🍌          | Home | Accounts Statements ~  | Reports 🗸                               |                                       |                            |                                   | 👤 User 🗸  |
|----|---------------|------|------------------------|-----------------------------------------|---------------------------------------|----------------------------|-----------------------------------|-----------|
|    | My Accounts   | 6    |                        |                                         |                                       | Mijn kaartje               |                                   |           |
|    | Show Active - | Find | ۹                      | Issuer<br>ING Commercial Card           | Card Type<br>ING Corporate Card       | Account Type<br>Individual | Card Number<br>5534.****.***.2100 |           |
| 2  | Mijn kaartje  |      | Available Credit (EUR) |                                         | Statements                            |                            | Payment Details                   |           |
|    | ING Corporate | Card | 7.443,22               | Show Current Period -                   | Find C                                | 2                          |                                   |           |
|    |               |      |                        | Available Credit (EUR) Bi<br>7.443,22 5 | alance (EUR) Credit Lin<br>6,78 7.500 | nit (EUR)<br>,00 C         | Updated 05/03/2018 18:28:12       |           |
|    |               |      |                        | Kruidvat<br>12/02/2018                  |                                       |                            |                                   | 56,78 EUR |
|    |               |      |                        |                                         |                                       |                            |                                   |           |

## Statements tab - Transaction list

The header shows the custom account label (if set) and the account ID. See the paragraph Personal Settings for setting a custom account label. Click on the **Show** drop-down list to select a specific statement period. The balances shown are based on the selected time period. Select **Current period** to retrieve the up-to-date balances for the available credit, outstanding balance and credit limit of the account. The current period also shows the pending authorisations. This transactions are marked with 'pending'

# Main menu: Statements

You will receive an email notification when a new PDF-statement is ready for you. The Statement option in the main menu allows you to retrieve card transactions and account statements. In the account statement a summary overview since the last statement is shown. Click on the question mark to show the transaction details.

| ING 脸 | Home Administration V Statements V Reports V |
|-------|----------------------------------------------|
|       | Statements                                   |
|       | ING Commercial Card > Delegated Accounts     |
|       | Statement - 15/05/2017                       |
|       | Statement - 10/05/2017                       |
|       | Statement - 05/05/2017                       |
|       | Statement - 21/04/2017                       |
|       | Statement - 13/04/2017                       |
|       | Statement - 03/04/2017                       |
|       | Statement - 21/03/2017                       |
|       | Statement - 06/03/2017                       |
|       | Statement - 16/02/2017                       |
|       | Statement - 09/02/2017                       |
|       | Statement 26/01/2017                         |

## Statements

All statements, up to twelve months back, are listed and available for download on this page in PDF format. Click the PDF icon on the right of the statement you want to download, and the download will start automatically.

# Main menu: Reports

The ING Commercial Card portal offers a reporting function. The Report main menu displays the different kind of reports you can request.

| ING 脸 | Home Administration ¥  | Statements 🗸 |                               | Reports 🗸 |  |
|-------|------------------------|--------------|-------------------------------|-----------|--|
|       | C Reports              |              |                               |           |  |
|       | My Information         | >            | Account De                    | etails    |  |
|       | Expenditure Analysis   | >            | Personal D                    | etails    |  |
|       | Company Administration | >            | Transaction Search - Personal |           |  |
|       | Usage and Monitoring   | >            |                               |           |  |
|       |                        |              |                               |           |  |

It is possible to generate a report on the top suppliers your employees have transacted with. The Transaction Search – Company report provides information on transaction-level for individual employees or high over on company-level.

With **Report Templates** in the window **Transaction Search - Personal** you can create a report template based on the search criteria you use regularly by clicking on **Save Template**. This makes it easier to run the same report in the future.

You can run your report by selecting the report category you want in the **Reports menu**. The following standard reports are available:

### My Information

- Account Details
- This report shows a user their issuer-supplied account details.
- Personal Details
- Shows a user their personal employee details stored in the system.
- Transaction Search Personal Allows an employee to report on their personal transactions such as card transactions, cash expenses, requisitions and travel requests.

#### **Expenditure Analysis**

- Transaction Search Company This report allows an administrator to view any transactions made by employees within their company.
- Suppliers Company This report allows an administrator to view detailed data about the suppliers used within their company.
- Suppliers Top Spend

This report allows an administrator or manager to see which suppliers the company's employees have transacted with the most.

Analysis - company

The Analysis – company report provides Programme Administrator an overview of the spend within the programme. Chose the option Report View - period in the search window to generate this report.

#### Company Administration

Account search

The Account search–report gives a Programme Administrator a card account list of all the cardholders within the programme. Select the checkbox Account listing in the Account search window.

Account Delegation

This report shows an overview of all delegated accounts within the programme. Programme administrators can manage delegations via this report.

• Statement Manager Provide access to all PDF-statements issued within the programme.

#### Usage and Monitoring

- Audit Tracking
  - The Audit Tracking report allows an administrator to review the audit history for all enabled actions that have changes recorded against them in the system.
- Automatic Email Log

This report allows an administrator to see which automatic emails have been sent, to whom and when.

### Where can I find the statements per cardholder?

You can use the Statement Manager report to search for your cardholders PDFstatements. To generate the PDF-statements of the individual accounts select **Company Administration>Statement Manager** in the main menu Reports.

| IN  | G 🦾 Home             | Administra | tion 🗸 Statements  | ~ | Reports ¥ |
|-----|----------------------|------------|--------------------|---|-----------|
|     |                      |            |                    |   |           |
|     | C Report             | S          |                    |   |           |
|     | My Information       | >          | Account Delegation |   |           |
| L . | Expenditure Analysis | >          | Statement Manager  |   |           |
|     | Company Administrati | ion >      |                    |   |           |
|     |                      |            |                    |   |           |

The search-window 'Statement Manager' will open. You can select the required statement period. You can leave the settings for Statement Level and Transaction Level on the default value 'all'. After you click on search, you can close the search-window 'Statement Manager'. The report 'Statement Manager' appears in your screen. You can select a statement by clicking on the PDFicon and the statement will open in a new screen.

| Statement Manager - Internet Explorer                                                                                                    |                                                                  |   |  |  |
|----------------------------------------------------------------------------------------------------|------------------------------------------------------------------|---|--|--|
| ttps://ing.fraedom-uat.com/Reports/report2_1012c.asp                                                                                                    |                                                                  | ۵ |  |  |
| Statement Manager                                                                                                    | 0                                                                | ) |  |  |
| Account Issuer         INC Commercial Cast           Statement Period         10/05/2017 to 09/05/2017           09/04/2017 to 09/05/2017           10/03/2017 to 09/03/2017           10/05/2017 to 09/03/2017           10/03/2017 to 09/03/2017           10/03/2017 to 09/03/2017           10/01/2017 to 09/03/2017           10/01/2016 to 09/01/2017           10/12/2016 to 09/01/2017           10/11/2016 to 09/01/2017           10/11/2016 to 09/01/2016           Posting Date           ✓ | Employee Information                                             |   |  |  |
| Statement Level<br>Tax Receipt Audited - Admin All Yes No<br>Tax Document Audited - Admin All Yes No                                                                                                    | Transaction Type & Amount Fields  Statement & Transaction Status |   |  |  |
| Transaction Level                                                                                                    | Supplier Details                                                 |   |  |  |
| Tax Receipt Addited - Admin     Val     Tes     No       Tax Document Addited - Admin     Val     I     Yes     No       Tax Receipt Checked - Employee     Val     Yes     No                                                                                                    | Report Templates                                                 |   |  |  |
| Enhanced Data 🗹 All 🗌 Yes 🗌 No                                                                                                    |                                                                  |   |  |  |

## Delegate employee's accounts

As programme manager you can delegate a card account for an employee in the Account Delegation window (Reports > Company Administration > Account Delegation). Select the account you want to delegate by clicking on the Delegate Account icon 🔔 . Search for the assigned employee in the Employee Search window. To assign the delegation to that employee click on 📄.

### **User menu**

Updating your personal settings or user information is possible via the **User** menu on the top right-hand part of the screen. You can view your **Personal Settings**, change your **Password** and select your preferred **Language**. Via the User menu you can also delegate your account to another employee.

| ING ಖ | Home Administration                                           | ✓ Statements ✓ Reports ✓                                                                                                    | LUser 🗸 |
|-------|---------------------------------------------------------------|----------------------------------------------------------------------------------------------------|---------|
|       | Personal Setting                                              | S                                                                                                    |         |
|       | The following diagram map is<br>please contact your system ad | aimed to help you configure and manage your own personal settings. If you have any questions or wish to change settings not available here then<br>ministrator.                      |         |
|       | 1                                                             | Report Groups Reports                                                                                                    |         |
|       | Personal Details                                              | User Demo - Personal Details                                                                                                    |         |
|       | Account Management                                            | Employee ID 321cba321                                                                                                    |         |
|       | Regional Settings                                             | Username Username_PA<br>Company_Um -<br>Prone Number -<br>Email Address user@demo.com<br>Date Added 1605/2017<br>Date Modified -<br>Date Deparing -<br>Manager Details<br>No Manager |         |
| 02    | 2017 ING Commercial Card. All rigi                            | ts reserved <u>Cookie policy</u> <u>Privacy po</u>                                                                                                    | licy    |

### Choose your language

Select **Language** in the User menu. The window **Select Language Preference** will open. Click on the preferred language.

#### **Reset your own Password**

You can change your password by selecting **Password** from the User menu. Type your current password. Choose a new password and repeat it for confirmation.

#### **Personal Settings**

In the Personal Settings screen you can manage and configure your own personal settings. It is divided in four parts: **Personal Details, Account Management, Regional Settings** and **Balance Alerts**.

The option **Personal Details** allows you to view and update your details, like your employee-ID, user name and email address. Please not, if you would like to change your email address, please contact the ING Corporate Card Service team on +31 (0)10 428 95 81.

## Account management - Custom Account Label

In the screen Personal Settings under Account Management you can set Custom Account labels. Select the specific account and click on Edit to personalise your account label.

## Account management - Delegate your account

Select the **Account management** button from the Personal Setting menu. Your account(s) will be displayed.

Click  $\frac{1}{2}$  on the right of the account you want to delegate. The Employee Search window appears. You can search by typing the employee-ID or name. Select the name of your chosen delegate and click  $\boxed{1}$ .

If you want to revoke a delegation, click 🌆 .

Note: Accounts can only be delegated to existing users within your company. Whenever you want to delegate insight in your card account to someone who is no existing user within your company, please contact the ING Corporate Card Service team on +31 (0)10 428 95 81

Under **Regional Settings** you can choose your preferred numeric format and change the time zone and date notation.

## **Balance Alerts**

You can receive optional email notifications when your account reaches a nominated percentage of your spending limit or designated amount against their credit limit. Click on **Personal Settings > Balance Alerts**. The alerts screen will open. Click on **Create new Alert**. A pop-up window will open. Fill in your personal threshold and click Save.

| Personal Settings                  |                                                     |                                                |                                         |                                                     |  |
|------------------------------------|-----------------------------------------------------|------------------------------------------------|-----------------------------------------|-----------------------------------------------------|--|
| The following diagram map is aimed | I to help you configure and manage your own         | personal settings. If you have any questions o | r wish to change settings not available | here then please contact your system administrator. |  |
|                                    |                                                     |                                                |                                         |                                                     |  |
|                                    | Report Groups Re                                    | ports                                          |                                         |                                                     |  |
|                                    |                                                     |                                                |                                         |                                                     |  |
|                                    |                                                     |                                                |                                         |                                                     |  |
| Personal Details                   | Enable Balance Alerts                               | <b>~</b>                                       |                                         |                                                     |  |
| Account Management                 | lote: All your balance alerts will be deleted if th | his is disabled.                               |                                         |                                                     |  |
| Regional Settings                  |                                                     |                                                |                                         |                                                     |  |
| Balance Alerts                     | 🕂 Create New Alert                                  |                                                |                                         |                                                     |  |
|                                    |                                                     | Threshold                                      |                                         |                                                     |  |
| Mobile Devices                     | Account                                             | Threater                                       |                                         |                                                     |  |

# **ING Commercial Card app**

In addition to the portal, there is also the mobile app for cardholders. This app will give your cardholders complete control of their credit card while on the go. Real time access that allows them to track recent transactions and provides an oversight of their available spending limit.

The app is suitable for both Android and iOS users and is simple to download: cardholders can either access it by clicking on the 'Mobile app' option in the ING Commercial Card portal, or they can download it from their app store. Your cardholder can log in by using their ING Commercial Card portal login credentials or by scanning the QR-code in the portal. Once the app has been activated, an overview of all transactions and pending authorisations will become available.

# Help

The ING Commercial Card portal is available 24 hours a day, 7 days a week and can be accessed from anywhere with an internet connection.

If you need any assistance, please contact the ING Corporate Card Service Team on +31 (0)10 428 95 81 (Monday - Sunday, 24 hours a day).

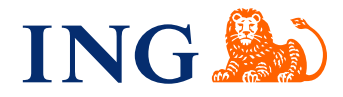